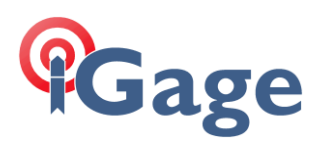

## Adding the iG3s Antenna Definition to GNSS Solutions

Date: 8 March 2018

By: Mark Silver, ms@igage.com

You could load the correct values manually, however you won't get the extended (Advanced) values loaded easily. The best way is to download the iG3s antenna definition file (with a .003 extension) from the NGS page and then import it into GNSS Solutions.

On the internet, browse to the NGS Antenna page:

https://geodesy.noaa.gov/ANTCAL/index.xhtml

Select iGage from the manufacturer list:

with the IGS14 update.

| $\leftrightarrow$ $\Rightarrow$ C           | Secure   ht       | tps://geodesy.noaa. | gov/ANT(                                 | CAL/index.xh               | itml          |                |               |
|---------------------------------------------|-------------------|---------------------|------------------------------------------|----------------------------|---------------|----------------|---------------|
| DORA                                        |                   |                     | Ante                                     | enna Ca                    | libration     | 15             | Na            |
| NGS Home                                    | About NGS         | Data & Imagery      | Tools                                    | Surveys                    | Science & E   | ducation       |               |
|                                             |                   |                     |                                          |                            |               |                |               |
|                                             |                   | Browse Antenn       | a Inform                                 | ation by Ma                | nufacturer an | d Model 🖣      |               |
|                                             |                   | Harxon              |                                          |                            |               | <b>^</b>       |               |
| NGS's Anter                                 | na Calibration    | - Hemisphere        | Hemisphere                               |                            |               |                |               |
| products and                                | services.         | HighGain Inform     | HighGain Information Technology Co. Ltd. |                            |               |                |               |
|                                             |                   | Horizon             | Horizon                                  |                            |               |                |               |
| The antenna<br>thereby prov                 | calibration valu  | IGage Mapping       | Corporat                                 | tion                       |               | 3S14<br>ibrati | 1. Hc<br>ions |
| with the orbi                               | ts and CORS co    | oc ITT              |                                          |                            |               |                |               |
|                                             |                   | Javad               |                                          |                            |               |                |               |
| History of an                               | tenna calibratio  |                     | on 00, la                                | puppy 0017                 | the new ICC14 | •              | - fra.        |
| <ul> <li>present</li> <li>should</li> </ul> | t day (starting : | 22 reprudry 2017):  | with COE                                 | nuary 2017,<br>S coordinat | es in ICS14   | Freiefence     | ; nai         |

Right-click on the ANTINFO entry for the iG3s and select 'Save link as...':

| Antenna Model | Radome | Images                          | Calibrati      | ons                                                 | Description                  |              |     |
|---------------|--------|---------------------------------|----------------|-----------------------------------------------------|------------------------------|--------------|-----|
| IGAIG3S       | NONE   | Drawing<br>Label<br>Side<br>Top |                | Open link in new tab                                |                              | 1            |     |
| IGAIG8        | NONE   |                                 | ANTE:<br>ANTIN | NTE Open link in incognito window NTIN Save link as |                              |              | L5  |
|               |        |                                 | (              | User-Agen                                           | t Switcher for Google Chrome |              | •   |
|               |        |                                 | NOS            | Inspect                                             |                              | Ctrl+Shift+I | Rea |

Save the file someplace where you can find it easily.

In GNSS Solutions choose 'Tools: GNSS Antenna':

## Gage

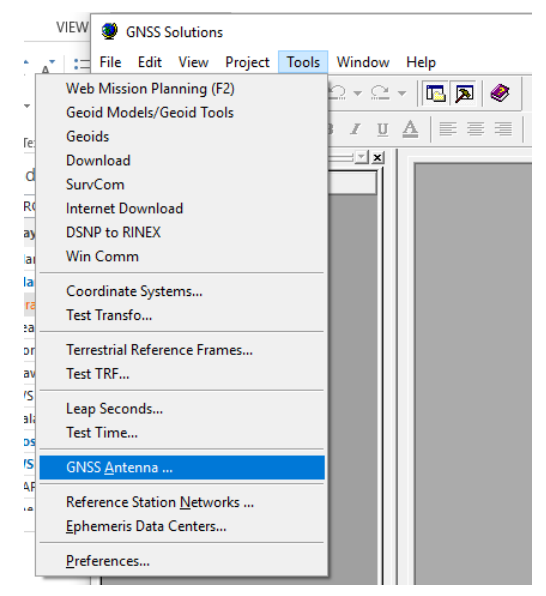

Import the file you downloaded: click on the import button:

| GNSS Antenna                                                                                                    |                   |                                                                                                    |
|----------------------------------------------------------------------------------------------------|-------------------|----------------------------------------------------------------------------------------------------|
|                                                                                                    |                   |                                                                                                    |
| Υ         INDNE           ↑         110454           Ŷ 3COAT-703         ?           Ŷ 3502-TSADM         ?           Ŷ 3502-TSADM         ?           Ŷ 3502-TSATE         ?           Ŷ ACC123CGNSSA_XN         ?           Ŷ ACC261215A_XT_1         ?           Ŷ ACC4261215A_XT_1         ?           Ŷ ACC5361215A_XT_1         ?           Ŷ ACC5361215A_XT_1         ? |                   | Υ ΑΔΙγΑ-           Υ ΑΔΙγΑ-           Υ ΑΔΕΡ/           Υ ΑΕΕΡ/           Υ ΑΕΕΡ/ |
| ← ACC72CGNSSA                                                                                                    | ↑ ACCG8ANT_52A4TC | Ĥ AER∕                                                                                                    |
| 1.                                                                                                    |                   |                                                                                                    |

then browse to the location where the .003 file is stored and import it.

Next find the IGAIG3S antenna type at the very end of the list (if you exit the GNSS Antenna manager and re-enter it will move to the correct alphabetical location.)

The parameters will need to have the R and H entered as they are not included in the .003 files. These two parameters make it possible to use Slant Measurements in GNSS Solutions.

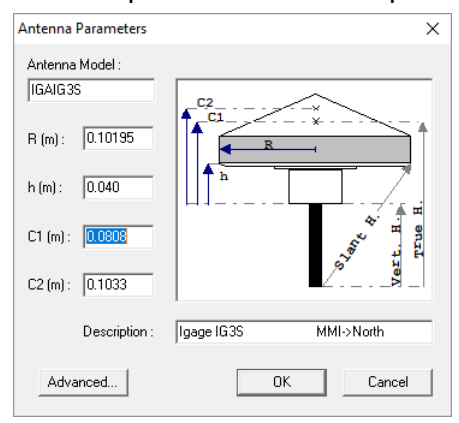

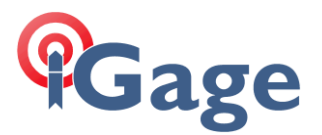

You will need to manually enter the R and h (Radius and SHMP) as shown above.

If you click on the 'Advanced...' button, you will see why it is easier to import the antenna file:

| Antenna Advanced Parameters                                     |                                                                                                    | × |
|-----------------------------------------------------------------|----------------------------------------------------------------------------------------------------|---|
| L1<br>North (mm) : 22<br>East (mm) : -0.3<br>Height (mm) : 80.8 | ( Satellite elevation dependent offset )<br>0° 5° 10° 15° 20° 25° 30° 35° 40° 45° 50° 55° 60° 65° 70° 75° 80° 85° 90°<br>□ 0.0 0.0 0 0 1 1.8 1.6 1.4 1.2 1.1 0.9 0.9 0.9 1.1 1.4 1.7 1.9 1.9 1.6 1.0 0.0      |   |
| L2<br>North (mm): 1.5<br>East (mm): 5.7<br>Height (mm): 103.3   | ( Satellite elevation dependent offset )<br>0° 5° 10° 15° 20° 25° 30° 35° 40° 45° 50° 55° 60° 65° 70° 75° 80° 85° 90°<br>□ 00 00 0.37 0.2 0.7 0.7 0.9 0.2 0.2 0.2 0.2 0.3 0.0 0.0 0.0 0.0 0.0 0.0 0.0 0.0 0.0 |   |
|                                                                 | OK Cancel                                                                                                    |   |

This would be a lot of data to enter by hand.

Exit the Antenna Manager to save the antenna mode.

Don't forget that EVERY SINGLE TIME you import a RINEX file into GNSS Solutions you MUST double-click on the left button of the Files tab for every RINEX file:

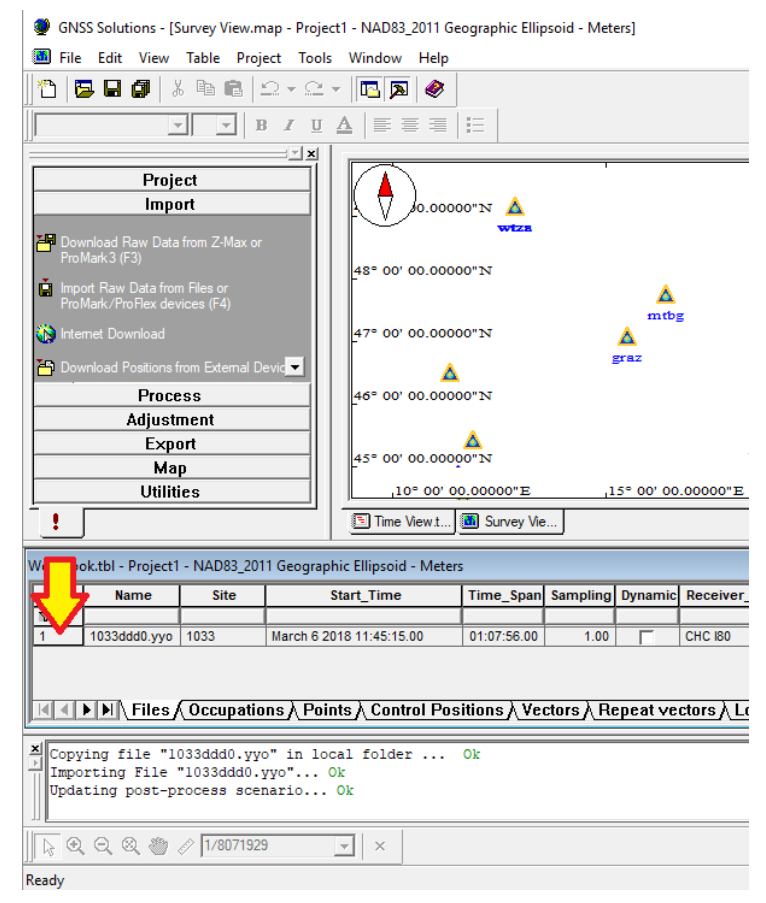

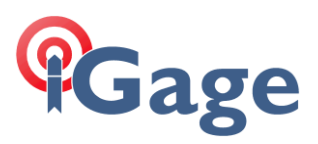

## Then click on the occupations tab:

|                                                                      | <u> </u>                                                                                                    |                                                  |                                                       | :                                                                          |                                                           |                       |                  |
|----------------------------------------------------------------------|----------------------------------------------------------------------------------------------------|--------------------------------------------------|-------------------------------------------------------|----------------------------------------------------------------------------|-----------------------------------------------------------|-----------------------|------------------|
| 70 <b>F</b>                                                          | <b>.</b>                                                                                                    | Signal to Noi                                    | se Ratio (L                                           | 1,L2)                                                                      |                                                           | <b></b>               | <b>.</b>         |
| 60<br>50                                                             |                                                                                                    |                                                  | and the second second                                 |                                                                            |                                                           |                       |                  |
| ₹ 40                                                                 |                                                                                                    | all farmer and                                   |                                                       |                                                                            | a server                                                  | <b>.</b>              |                  |
| 20 30                                                                | AN COM                                                                                                    |                                                  |                                                       |                                                                            | NA PIT                                                    |                       |                  |
| 10                                                                   |                                                                                                    | DV T                                             | <u>η</u> φην. τ                                       |                                                                            |                                                           |                       |                  |
| F                                                                    | 11:00 11:20                                                                                                    | 11:40 12:0                                       | 0 12:20                                               | 12:40                                                                      | 13:00 1                                                   | 3:20                  | 13:40            |
|                                                                      |                                                                                                    |                                                  | Time                                                  |                                                                            |                                                           |                       |                  |
| <ul> <li>↓ G29</li> </ul>                                            | λG31 λR05 λR06 )                                                                                                 | $\lambda R07 \lambda R10 \lambda R1$             | $\frac{\text{Time}}{1 \text{ R}^{12} \text{ R}^{13}}$ | $\lambda$ B14 $\lambda$ B2                                                 | 20), R21), R                                              | 122 <u>)</u> R2       | 23), AII,        |
| ∢ )>[G29<br>File                                                     | <u>\G31\R05\R06</u> )                                                                                            | <u> R07                                   </u>   | Time<br>I <u>∖R12∖R13</u>                             | $\lambda R14 \lambda R2$                                                   | 20 <u>\R21\</u> R                                         | 122 <u>)</u> R2       | 23 <u>)</u> AII, |
| ∢   ▶   G29<br>File<br>Na                                            | <u>\G31 \R05 \R06</u><br>me : 1033ddd0.yyo                                                                       | <u>\R07\R10\R1</u>                               | Time<br>  <u>\ R12 \ R13</u>                          | <u>\R14</u> \R2<br>Size (b) :                                              | 20 <u>\R21\</u> R<br>5981764                              | 122 <u>)</u> R2       | 23) All,         |
| <mark>∢ ) ▶ (</mark> G29<br>File<br>Na<br>Start T                    | <u>), G31 \ R05 \ R06</u> )<br>mme : [1033ddd0.yyo<br>ime : [March 6 2018                                        | <u>807 810 811</u>                               | <u>Time</u><br>I <u>\R12\R13</u>                      | <u>R14</u> R2<br>Size (b) :<br>Time Span :                                 | 20 <u>R21</u><br>5981764<br>01:07:56.0                    | 122 <u>)</u> R2       | 23 <u>)</u> AII, |
| <b>↓   ↓   G29</b><br>File<br>Na<br>Start T<br>Meas. Ty              | <u>631</u> R05 R06<br>me: 1033ddd0.yyo<br>ime: March 6 2018<br>ype: L1/L2 GPS/GI                                 | <u>R07 R10 R11</u>                               | Time<br>I <u>\R12\R13</u><br>                         | <u>) R14) R2</u><br>Size (b) :<br>Time Span :<br>Sampling :                | 20 <u>R21</u> R<br>5981764<br>01:07:56.0                  | 122 <u>)</u> R2<br>00 | 23) AII,         |
| <b>↓   6</b> 29<br>File<br>Na<br>Start T<br>Meas. Ty                 | \_G31 \_R05 \_R06<br>ime :  1033ddd0.yyo<br>ime :  March 6 2018<br>ype :  L1/L2 GPS/Gi                           | <u>07 810 811</u>                                | Time<br>I <u>R12</u> R13                              | <u>}R14</u> }R2<br>Size (b) :<br>Time Span :<br>Sampling :<br>siver Type : | 20 R21 R<br>5981764<br>01:07:56.0<br>1.00<br>Other        | 22) R2                | 23) All,         |
| I ► G29<br>File<br>Na<br>Start T<br>Meas. T<br>Default Sift          | \G31 \R05 \R06<br>mme :  1033ddd0.yyo<br>ime :  March 6 2018<br>ype :  L1/L2 GPS/Gi                              | <u>↓ R07 \ R10 \ R1</u><br>11:45:15.00<br>LONASS | Time<br>R12 R13<br>R12 R13<br>Rece<br>Antenna         | <u>}R14</u> }R2<br>Size (b) :<br>Time Span :<br>Sampling :<br>siver Type : | 20 <u>R21 R</u><br>5981764<br>01:07:56.0<br>1.00<br>Other | 122 <u>) R</u> 2      | 23) All,         |
| I ► G29<br>File<br>Na<br>Start T<br>Meas. Tr<br>Default Site<br>Site | ∑G31 ∑R05 ∑R06<br>mme : [1033ddd0 yyo<br>mme : [March 6 2018<br>ype : [L1/L2 GPS/Gi<br>te<br>te<br>te<br>to 1033 | <u>, R07 \ R10 \ R1</u><br>11:45:15.00<br>LONASS | Time Time Rece Antenna Type :                         | <u>R14</u> R2<br>Size (b) :<br>Time Span :<br>Sampling :<br>siver Type :   | 20 \ R21 \ R<br>5981764<br>01:07:56.0<br>1.00<br>Other    | 122 <u></u> R2        | 23) All          |

Next check the Antenna Height

| Files [1033ddd0.yyd | o *]                                      |                                |                   | ×     |
|---------------------|-------------------------------------------|--------------------------------|-------------------|-------|
| File Occupatio      | ons Events                                |                                |                   |       |
|                     | • ·                                       |                                |                   | Ð     |
| 1033ddd0.yyo        | Files                                     |                                |                   | •     |
|                     | 3/6/2018<br>12:00                         | 3/6/2018<br>12:20              | 3/6/2018<br>12:40 | Time  |
| Select Occupati     | on                                        | Split Occupation               |                   |       |
| March 6 2018        | 11:45:15.00 💌                             | 🖡 Start 📑 End                  | 📑 Nage with       | nest  |
| File :<br>Site ID:  | 1033ddd0.yyo<br>1033                      | Time Span :<br>End Time :      | 01:07:56          |       |
| Description :       | 1033                                      |                                |                   |       |
|                     | • Static (Single Point)                   | Antenna                        |                   |       |
|                     | C Dynamic ( Trajectory )                  | Antenna Height :<br>Hei Type : | 2.000<br>Vertical | •     |
| Kinematic i         | nitialisation point using initializer bar |                                | Apply to all      |       |
|                     |                                           |                                | Cancel            | Apply |

and then you **ABSOLUTELY MUST CLICK ON** 'Apply to all'. If you don't click on this button there is a strong possibility that your selected HI will not be registered in the GNSS Solutions processing engine. You must click on the button EVEN IF YOU DO NOT CHANGE THE HI!

4